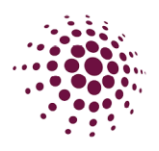

## CLAIMING NETSETGO PACKS

In 2025, Members will now be claiming the pack at the point of registrations. Below are the instructions on how to add your NetSetGo pack to your registration.

Complete a NetSetGo Registration by either clicking on a sent link or finding the registration form through your app.

When you have completed all questions and are up to the shop screen you will notice that the NetSetGo pack has been automatically added to your registration.

| Pieter Natan - NetSetGo registration |            |
|--------------------------------------|------------|
| Player - NetSetGo - Set              | \$170.00 🗍 |
| Full Competition - Upfront Edit      |            |
| NetSetGo Pack<br>Qty : 1             | \$0.00 🗡 ┥ |
| Participant(s)                       |            |
| Pieter Natan 🗸 *                     |            |
| Total Payment Due                    | \$170.00   |
| CONTINUE                             |            |

Click on the pencil to add the size of the t-shirt for your child.

|         | NetSetGo Pack     |        |          |
|---------|-------------------|--------|----------|
| set     | \$0.00            |        |          |
|         | Select Shirt Size |        | Quantity |
|         | All categories    | $\sim$ | 1        |
|         | 6                 |        |          |
|         | 8                 |        | CANCEL   |
|         | 10                |        |          |
| 10 M 10 | 12                |        |          |
|         | 14                |        | Т        |

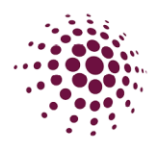

Once you have selected the t-shirt size, click continue. This will take you to the delivery page. As no delivery instructions are required. Click continue.

| Your order                           |          |
|--------------------------------------|----------|
| Pieter Natan - NetSetGo registration |          |
| Player - NetSetGo - Set              | \$170.00 |
| Full Competition - Upfront Edit      |          |
| NetSetGo Pack<br>(10) Qty : 1        | \$0.00   |
| Sub-total                            | \$154.54 |
| Shipping                             | \$0.00   |
| GST                                  | \$15.46  |
| Charity Donation                     | \$0.00   |
| Total                                | \$170.00 |
| Transaction/Technology Fee 🛈         | \$0.00   |
| Total Payment Due                    | \$170.00 |
| BACK                                 |          |

Once you have completed the above steps, finalize the registrations by adding in the payment method and submit the registration.

| netball                                                                                      |          |            | Netball Queensland<br>Door A, Level 0, Nissan Arena, 590 Mains Road, Nathan QLD 4111<br>E: netballqueensland@mail.com<br>Ph: 0400942177 |                   |         |            |
|----------------------------------------------------------------------------------------------|----------|------------|----------------------------------------------------------------------------------------------------|-------------------|---------|------------|
| Date: 16/10/2024                                                                             |          |            |                                                                                                    |                   |         |            |
| Receipt No: 703384                                                                           |          |            |                                                                                                    |                   |         |            |
| Bill To: Samantha NQ<br>20 George St<br>Brisbane City QLD 4000                               |          |            |                                                                                                    |                   |         |            |
| Description                                                                                  | Quantity | Unit Price | Discount Go                                                                                                    | overnment Voucher | GST     | Amount AUD |
| Registration - Pieter Natan(NetSetGo registration - Set)                                     |          |            |                                                                                                    |                   |         |            |
| Netball Queensland - Competition Fees                                                        | 1.00     | \$50.00    | \$0.00                                                                                                    | \$0.00            | \$5.00  | \$55.00    |
| Netball Queensland - (NetSetGo (Pack Eligible)<br>2025) Membership Fees - Player - NetSetGo  | 1.00     | \$104.54   | \$0.00                                                                                                    | \$0.00            | \$10.46 | \$115.00   |
|                                                                                              |          |            |                                                                                                    |                   | Total   | \$170.00   |
| Netball Queensland - NetSetGo Pack - Shirt Size<br>- (10) - Shop Product Fees - Pieter Natan | 1.00     | \$0.00     | \$0.00                                                                                                    | \$0.00            | \$0.00  | \$0.00     |